# **OPEN BALKAN**

Web portal - uputstvo

## Contents

| OPEN BALKAN                                   |    |
|-----------------------------------------------|----|
| Verzije                                       |    |
| UVOD                                          | 4  |
| USER FLOW                                     | 4  |
| Postupak registracije TAG uređaja po koracima | 5  |
| Korisnički portal                             | 7  |
| Profil korisnika                              | 7  |
| Računi                                        | 8  |
| Istorija prolazaka                            | 10 |
| Kartice za plaćanje                           | 12 |
| Pregled TAG uređaja:                          | 12 |
| Naplata ostvarenih transakcija                | 14 |
|                                               |    |

# Verzije

| Verzija | Datum    | Opis                   |  |
|---------|----------|------------------------|--|
| 1.0     | 1.1.2023 | Korisničko uputstvo    |  |
| 2.0     | 1.3.2023 | Ažuriranje korisničkog |  |
|         |          | uputstva               |  |
|         |          |                        |  |
|         |          |                        |  |
|         |          |                        |  |
|         |          |                        |  |
|         |          |                        |  |

### UVOD

WEB portal za elektronsku naplatu putarine je jedinstvena platforma za elektronsku naplatu putarine koja omogućava stanovnicima Republike Srbije I zemalja koje će se priključiti zajedničkom projektu povezivanja elektronske naplate putarine u regionu on-line plaćanje putarine sa istim TAG –uređajem. Cilj projekta jeda korisnicima omogući korišćenje istog TAG uređaja u zemljama svih učesnika projekta povezivanja elektronske naplate putarine, a plaćanje će se vršiti platnim karticama koje su registrovali na portalu.

Samo TAG uređaji koji se konfigurišu kao OPEN BALKAN TAG-ovi i registruju se na web portal za elektronsku naplatu putarine imaće mogućnost da sa istim TAG-om koriste autoputeve članica projekta.

#### USER FLOW

- Korisnik odlazi na prodajno mesto da kupi TAG
- Na prodajnom mestu odabere OPEN BALKAN ugovor
- Prodavac štampa UGOVOR na kome se nalazi QR kod
- Korisnik mora sačekati minimum 10 minuta pre nego što se TAG propagira kroz sve elemente sistema
- Korisnik skenira QR kod putem svog mobilnog uređaja ili ukucava url adresu u web browser svog računara (<u>https://openbalkan-etc.com</u>)
- Ukoliko je za otvaranje stranice koristio QR kod većina polja biće već popunjena
- Korisnik popunjava preostala polja a zatim prelazi na korak povezivanja kartice
- Po unosu kartice i uspešnoj validaciji korisnik se preusmerava na "HVALA" stranicu
- Paralelno korisniku se na registrovanu email adresu šalju kredencijali za logovanje na korisnički portal

Način registracije korisnika koji su uređaj za ENP u vidu Pošta paketa kupili u nekoj od poslovnica JP "Pošta Srbije"

Korisnik skenira QR kod koji je sastavni deo Ugovora ili odlazi na url adresu u web browser pretraživaču (<u>https://openbalkan-etc.com</u>)

- Ukoliko korisnik za otvaranje stranice koristi QR kod potrebno je da promeni sledeća popunjena polja:
  - registarka oznaka (upisati svoju registarsku oznaku)
  - verifikacioni kod (upisuje se broj registracije iz ugovora)
  - o ime korisnika (upisati svoje ime)
  - o prezime korisnika (upisati svoje prezime)
  - adresa (upisati adresu stanovanja)
  - o grad (upisati grad)
  - o Email adresa verifikacije (ponovo upisati email)
  - broj telefona (**obavezno popuniti polje**)
- Korisnik nakon popunjavanja svih navedenih polja prelazi na korak povezivanja platne kartice
- Po unosu broja kartice i uspešne validacije iste, korisnik se preusmerava na "HVALA" stranicu
- Paralelno korisniku se na registrovanu email adresu šalju kredencijali za logovanje na korisnički portal

Ovim postupkom završava se registracija TAG uređaja na portalu.

#### Napomena:

Trideset minuta nakon registracije na web portal za elektronsku naplatu putarine, korisnik može sa TAG uređajem proći kroz naplatnu stanicu. U suprotnom, korisniku neće biti omogućen prolazak sa navedenim TAG uređajem.

#### Postupak registracije TAG uređaja po koracima

Korisnik skenira QR kod sa ugovora koji je dobio na prodajnom mestu, ili ukucava adresu portala u web browser i popunjava tražena polja.

Ukoliko je korisnik na stranicu došao putem QR koda, većina podataka je popunjena na osnovu informacija koje je uneo prodavac na prodajnom mestu. Na ovaj način olakšava se proces registracije za korisnika, koji neće morati da unosi ponovo podatke koje je prethodno izdiktirao na prodajnom mestu. Potrebno je popuniti sve podatke, kako bi forma bila validna.

|                                                              |                                                 | mastercard. maestro. | DinaCard         |
|--------------------------------------------------------------|-------------------------------------------------|----------------------|------------------|
| Reg. oznaka                                                  |                                                 |                      |                  |
| PA514RM                                                      |                                                 |                      |                  |
| Serijski broj                                                |                                                 |                      |                  |
| 28653097401                                                  |                                                 |                      |                  |
| Verifikacioni <mark>k</mark> c                               | d                                               |                      |                  |
| PA514RM                                                      |                                                 |                      |                  |
| lme                                                          |                                                 |                      |                  |
| Žarko                                                        |                                                 |                      |                  |
| Prezime                                                      |                                                 |                      |                  |
| Popara                                                       |                                                 |                      |                  |
| Ulica i broj                                                 |                                                 |                      |                  |
| Unesite ulicu                                                | broj                                            |                      |                  |
| Grad                                                         |                                                 |                      |                  |
| Unesite grad                                                 |                                                 |                      |                  |
| Email adresa                                                 |                                                 |                      |                  |
| zarkopopara                                                  | ∮gmail.com                                      |                      |                  |
| Email adresa ve                                              | rifikacija                                      |                      |                  |
| Ponovite ema                                                 | il adresu                                       |                      |                  |
| Broj telefona                                                |                                                 |                      |                  |
| Broj telefona                                                |                                                 |                      |                  |
| Upišite rezul<br><sup>™</sup> 10<br><sup>™</sup> Slažem se s | at<br><b>9</b> –<br>a <u>Opštim uslovima pc</u> | oslovanja i Polit    | ikom privatnosti |

Neophodno je upisati rezultat sa slike u prazno polje, čekirati Slazem se sa <u>Opštim uslovima poslovanja</u> i <u>Politikom</u> privatnosti.

Nakon ovoga korisnik klikom na dugme za plaćanje napušta portal OPEN BALKAN i prelazi na IPG banke za unos kartice. OPEN BALKAN portal ne utiče na ovaj deo procesa, ne čuva podatke o korisničkoj kartici i na ovaj način transakcija je sigurna.

| RED 1,00<br>NBSc6d4502df                 |
|------------------------------------------|
| h85c6d4502df                             |
|                                          |
|                                          |
| VISA 🋑 🖤                                 |
| 54401100980201100325                     |
| Dorđe Petrović                           |
| 12 2024 2                                |
| a no not not not not not not not not not |
| Putynitalem processingin podataka        |
|                                          |
| Odustani Potvrdi                         |
|                                          |
| ácija                                    |
| banke, to                                |
|                                          |
|                                          |

Na IPG-u korisnik unosi podatke o kartici i ukoliko su informacije validne klikće na dugme POTVRDI. Nakon 3D secure procedure i potvrde ispravne transakcije korisnik se redirektuje na HVALA stranicu na portalu OPEN BALKAN čime je završena procedura registracije TAG uređaja.

Neophodno je da na platnoj kartici koja se koristi za registraciju bude omogućeno plaćanje putem internet kanala. Veći broj kartica za plaćanje putem Interneta traži 3d secure potvrdu transakcije. Ukoliko korisnik ne bude preusmeren na stranicu za "3D secure " proveru i dobije poruku da je transakcija otkazana potrebno je da sa platnom institucijom koja je izdala karticu izvrši dodatne provere.

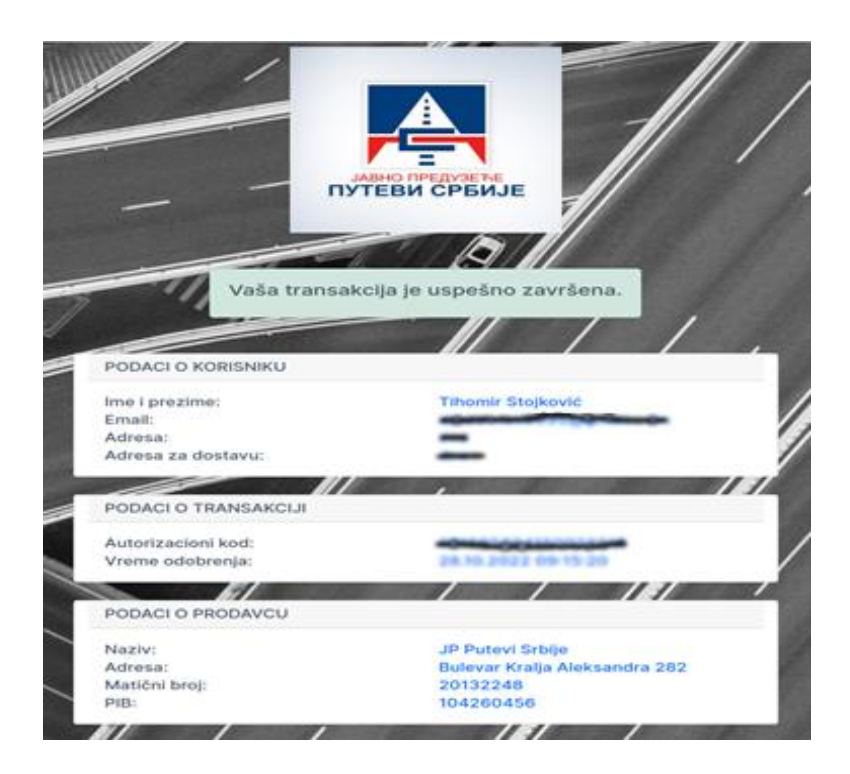

#### Korisnički portal

Korisniku se nakon uspešne registracije TAG uređaja šalje email obaveštenje sa kredencijalima kojim se loguje na korisnički portal na kome može videti:

- Lične podatke
- Status kreiranih računa kao i njihovo preuzimanje
- Istoriju prolazaka po TAG-u
- Registrovane kartice i dodati novu karticu
- Spisak svojih TAG uređaja i dodati novi TAG

Profil korisnika: Nakon logovanja na portal, otvara se forma gde korisnik vidi informacije o svom profilu.

|                                                                         |                              |                | Izlaz                                                                    |
|-------------------------------------------------------------------------|------------------------------|----------------|--------------------------------------------------------------------------|
| Profil korisnika                                                        | Profil korisnika             |                |                                                                          |
| 🗏 Računi                                                                |                              |                |                                                                          |
| <ul> <li>Istorija prolazaka</li> <li>         ■ Kartice     </li> </ul> | Lični podaci<br>Email adresa |                | Promena lozinke<br>Ovde možete promeniti svoju lozinku.<br>Stara lozinka |
| 🖨 Tagovi                                                                | openbalkan.test@gmail.com    |                |                                                                          |
|                                                                         | Ime                          | Prezime        | Nova lozinka                                                             |
|                                                                         | Open                         | Balkan         |                                                                          |
|                                                                         | Adresa                       | Telefon        | Ponovo unesite novu lazinku                                              |
|                                                                         | Gandijeva                    |                |                                                                          |
|                                                                         | Grad                         | Poštanski broj |                                                                          |
|                                                                         | Beograd                      |                | Promeni lozinku                                                          |
|                                                                         |                              | Sačuvaj        |                                                                          |

Na ovoj stranici, korisnik može vršiti izmene vezane za nalog. Može promeniti Ime, Prezime, Adresu, Telefon, Grad, Poštanski broj i Lozinku.

Klikom na dugme "Sačuvaj" ispiše se poruka "Podaci su sačuvani" ukoliko su sva polja popunjena. Ukoliko je neko polje prazno, ispiše se poruka da je to polje obavezno i vrati informacije koje su bile prethodno sačuvane.

|                       |                                                                                       |                | Izlaz                                                 |
|-----------------------|---------------------------------------------------------------------------------------|----------------|-------------------------------------------------------|
|                       | ГТОПЕКОНЭНІКА                                                                         |                |                                                       |
| Profil korisnika      |                                                                                       |                |                                                       |
| 🗏 Računi              | Lični podaci                                                                          |                | Promena lozinke                                       |
| () Istorija prolazaka | Polje Ime je obavezno.                                                                |                | Ovde možete promeniti svoju lozinku.<br>Stara lozinka |
| E Kartice             | Polje Prezime je obavezno.<br>Polje telefon je obavezno.                              |                |                                                       |
| ⊖ Tagovi              | Polje adresa je obavezno.<br>Polje grad je obavezno.<br>Polje Poštanski broj je obave | ezno.          | Nova lozinka                                          |
|                       | Email adresa                                                                          |                | Ponovo unesite novu lozinku                           |
|                       | openbalkan.test@gmail.com                                                             |                |                                                       |
|                       | Ime                                                                                   | Prezime        | Promeni lozinku                                       |
|                       | Open                                                                                  | Balkan         |                                                       |
|                       | Adresa                                                                                | Telefon        |                                                       |
|                       | Gandijeva                                                                             |                |                                                       |
|                       | Grad                                                                                  | Poštanski broj |                                                       |
|                       | Beograd                                                                               | 11080          |                                                       |
|                       |                                                                                       | Sačuvaj        |                                                       |

Kod promene lozinke potrebno je prvo uneti staru lozinku, ukoliko je uneta pogrešna lozinka, izađe poruka "Pogrešno uneta stara šifra"

| 3 Računi           |                         |                |                                      |
|--------------------|-------------------------|----------------|--------------------------------------|
|                    |                         |                |                                      |
| Istorija prolazaka | Lični podaci            |                | Promena lozinke                      |
| Kartice            | Email adresa            |                | Ovde možete promeniti svoju lozinku. |
|                    | openbalkan.test@gmail.c | om             | Pogrešno uneta stara šifra.          |
| Тадочі             | Ime                     | Prezime        | Stara lozinka                        |
|                    | Open                    | Balkan         |                                      |
|                    | Adresa                  | Telefon        | Nova lozinka                         |
|                    | Gandijeva               |                |                                      |
|                    | Grad                    | Poštanski broj | Ponovo unesite novu lozinku          |
|                    | Beograd                 | 11080          |                                      |

Nova šifra mora da sadrži najmanje 5 karaktera, ukoliko je uneto manje od 5 karaktera ispiše se odgovarajuća poruka.

Za ispravnu promenu lozinke potrebno je ponoviti istu šifru u polje ispod (Ponovo unesite novu lozinku). Ako se razlikuju šifre ispiše se poruka "Ponovo uneta lozinka se ne poklapa sa novom lozinkom".

| Profil korisnika     | Profil korisnika        |                |                                             |
|----------------------|-------------------------|----------------|---------------------------------------------|
| 🗉 Računi             |                         |                |                                             |
| 🔾 Istorija prolazaka | Lični podaci            |                | Promena lozinke                             |
| = Kartica            | Email adresa            |                | Ovde možete promeniti svoju lozinku.        |
|                      | openbalkan.test@gmail.c | om             | Ponovo uneta lozinka se ne poklapa sa novom |
|                      | Ime                     | Prezime        | IOZITIKOTT                                  |
|                      | Open                    | Balkan         | Stara lozinka                               |
|                      | Adresa                  | Telefon        |                                             |
|                      | Gandijeva               |                | Nova lozinka                                |
|                      | Grad                    | Poštanski broj |                                             |
|                      | Beograd                 | 11080          | Ponovo unesite novu lozinku                 |
|                      |                         | Sači           | uvaj                                        |
|                      |                         |                | Promeni lozinku                             |

Kada korisnik unese validnu šifru i ponovi istu šifru, nova lozinka se čuva u bazi i korisnik na dalje može koristiti novu lozinku.

Računi: Pritiskom na karticu "Računi", otvara se forma "Moj račun", gde su prikazani svi računi vezani za korisnika.

|                      |          |             |          |          |             | Izlaz |
|----------------------|----------|-------------|----------|----------|-------------|-------|
| Profil korisnika     | Moj raču | ni          |          |          |             |       |
| 🗏 Računi             |          |             |          |          |             |       |
| 🕓 Istorija prolazaka | R. br.   | Broj računa | Iznos    | Status   | Akcija      |       |
| E Kartice            | 1        | 1/2022-web  | 2.400,00 | Neplaćen | 📑 Detalji 🗻 |       |
| 🖴 Tagovi             | 2        | 2/2022-web  | 2.400,00 | Plaćen   | 🖺 Detalji 🛃 |       |
|                      | 3        | 3/2022-web  | 2.400,00 | Neplaćen | 🖺 Detalji 📩 |       |
|                      |          |             |          |          |             |       |
|                      |          |             |          |          |             |       |
|                      |          |             |          |          |             |       |
|                      |          |             |          |          |             |       |
|                      |          |             |          |          |             |       |
|                      |          |             |          |          |             |       |

Više informacija o računu moguće je videti klikom na dugme detalji u koloni AKCIJA.

|                    |                                                              |                                                                                           |                      |                     |        |           |           |        | lzl              |
|--------------------|--------------------------------------------------------------|-------------------------------------------------------------------------------------------|----------------------|---------------------|--------|-----------|-----------|--------|------------------|
| Profil korisnika   | Detalji računa                                               |                                                                                           |                      |                     |        |           |           |        |                  |
| Istorija prolazaka | Broj računa: 1/2022-web                                      |                                                                                           |                      |                     |        |           |           |        |                  |
| Kartice            | Mesto i datum izdavanja:                                     |                                                                                           | 6                    | Beograd, 28.10.202  | 22     |           |           |        |                  |
| 🖴 Tagovi           | Mesto i datum prometa dobara:                                |                                                                                           | E                    | leograd, 28.10.202  | 22     |           |           |        |                  |
|                    | Rok uplate:                                                  | N                                                                                         | aplaćeno sa registro | ovane platne kartio | ce     |           |           |        |                  |
|                    | Skladište : Usluge ugovor 03-postpaio<br>R. br. Opis artikla | web                                                                                       | Količina             | Cena RSD            | Popust | Iznos RSD | Stopa (%) | PDV    | Iznos sa PDV RSD |
|                    | 1 212 Usluga pružanja ENP                                    | u postpaid sistemu                                                                        | 1                    | 2.000,00            | 0      | 2.000,00  | 20,00     | 400,00 | 2.400,00         |
|                    | <b>Rekapitulacija PDV</b><br>Osnovica za PDV<br>PDV          | 20,00%         Ukupno           2.000,00         2.000,00           400,00         400,00 |                      |                     |        |           |           |        |                  |
|                    | Ukupno bez PDV RSD:                                          | 2.000,00                                                                                  |                      |                     |        |           |           |        |                  |
|                    | Obračunati PDV:                                              | 400,00                                                                                    |                      |                     |        |           |           |        |                  |
|                    | Ukupno za uplatu RSD:                                        | 2.400,00                                                                                  |                      |                     |        |           |           |        |                  |
|                    | Nazad na spisak računa                                       |                                                                                           |                      |                     |        |           |           |        |                  |

Račun je moguce preuzeti u pdf formatu.

|                       | cun br                             |            | L/2022             | -web          |             | 0  | )pen         | Balk   | can                    |
|-----------------------|------------------------------------|------------|--------------------|---------------|-------------|----|--------------|--------|------------------------|
| lesto                 | i datum iz                         | davanja: B | eograd, 28.        | 10.2022       |             |    | -            |        |                        |
| esto<br>obar          | i datum pr<br>a i usluga:          | ometa B    | eograd, 28.        | 10.2022       |             | G  | andijeva     | 3      |                        |
| ok u                  | plate:                             | N          | aplaćeno sa        | registr       | ovane       | L  | eograd       |        |                        |
| R.<br>br.             | Opis<br>artikla                    | Količina   | Cena<br>RSD        | Popust<br>(%) | Izno<br>RSD | 5  | Stopa<br>(%) | PDV    | PDV<br>RSD             |
| R.<br>br.             | Opis<br>artikla<br>212<br>Usluga   | Količina   | Cena<br>RSD        | Popust<br>(%) | Izno<br>RSD | 5  | Stopa<br>(%) | PDV    | Iznos sa<br>PDV<br>RSD |
| 1.                    | ENP u<br>postpaid<br>sistemu       | 1          | 2.000,00           | 0             | 2.000,      | 90 | 20,00        | 400,00 | 2.400,00               |
|                       |                                    | עסי        | 20,00%             | Ukupi         | 10          |    |              |        |                        |
| ekap                  | itulacija H                        |            |                    | 2 00          | 0 00        |    |              |        |                        |
| lekap<br>Isnov<br>PDV | <b>pitulacija H</b><br>vica za PDV |            | 2.000,00<br>400,00 | 40            | 0,00        |    |              |        |                        |

Ukoliko korisnik nema dovoljno sredstava na registrovanoj platnoj kartici, korisnik će nesmetano proći kroz naplatnu stanicu, dok će sistem pokušati da izvrši naplatu sa registrovane platne kartice u narednih četiri dana. Ukoliko se u toku navedenog vremena ne izvrši naplata sa platne kartice, TAG će biti blokiran, odnosno korisniku će biti onemogućeno korišćenje TAG- uređaja. Proces naplate putarine će se sistemski pokušavati na svaka dva dana. Kada se naplata uspešno izvrši, TAG uređaj će se u narednih 30 minuta odblokirati I korisnik će ponovo moći da koristi TAG uređaj.

Istorija prolazaka: Klikom na karticu "Istorija prolazaka" otvara se forma gde su prikazane informacije o tagu, vreme prolazaka na naplatnoj rampi i cena po prolazku.

|                                                                               |                                                                                         | Српски                                                                                                 |
|-------------------------------------------------------------------------------|-----------------------------------------------------------------------------------------|----------------------------------------------------------------------------------------------------|
| Profil korisnika Računi                                                       | Istorija prolazaka                                                                      |                                                                                                    |
| <ul> <li>♥ Istorija prolazaka</li> <li>➡ Kartice</li> <li>➡ Tagovi</li> </ul> | Pretraga       Serijski broj taga     Period (od)     Pe       Svi     dd/mm/yyyy     d | priod (do)<br>dd/mm/yyyy Pretra2i Resetuj filter                                                       |
| ← Izlaz                                                                       | Tag 21250672058 - OPTEST1<br>Ukupno : 48.390,00 RSD                                     |                                                                                                    |
|                                                                               | Preljina - Obrenovac Br. računa: 716/2023-web<br>Plaćen                                 | • Reklamacija           Vreme ulaska: 23.03.2023. (15:22)           Vreme izlaska: 23.03.2023. (16:03) |
|                                                                               | Obrenovac - Preljina Br. računa: 716/2023-web<br>Plaćen                                 | Reklamacija     Vreme ulaska: 23.03.2023. (08:12)     Vreme izlaska: 23.03.2023. (08:51)               |
|                                                                               | Nis sever - Beograd Rr, računa: 589/2023-web<br>Plaćen                                  | ● ftekiamacija<br>Vreme ulaska: 17.03.2023. (11:51)<br>Vreme izlaska: 17.03.2023. (13:18)              |
|                                                                               | Beograd - Nis sever Br. računa: 589/2023-web<br>Plačen                                  | O Reklamacija           Vreme ulaska: 17.03.2023. (05.02)           Vreme izlaska: 17.03.2023. (06:26) |

U ovoj kartici moguće je vršiti pretragu tagova po serijskom broju i po vremenu prolaska kroz naplatnu rampu.

|                                                                             | Српски                                                                                                    |
|-----------------------------------------------------------------------------|----------------------------------------------------------------------------------------------------|
| Profil korisnika Računi                                                     | Istorija prolazaka                                                                                                    |
| <ul> <li>Ustorija prolazaka</li> <li>➡ Kartice</li> <li>➡ Taqovi</li> </ul> | Pretraga       Serijski broj taga     Period (od)       21250672058 - OPTEST1     10/12/2022       16/12/2022     16/12/2022                                                                                                    |
| € Izlaz                                                                     | Tag 21250672058 - OPTEST1<br>Ukupno : 2.880,00 RSD                                                                                                    |
|                                                                             | Beograd - Batočina         Br. računa: 304/2023-web         O tecklamacija         Vreme ulaska: 15.12.2022. (08.18)         400,00 RSD           Plaćen         Vreme izlaska: 15.12.2022. (08:55)         Vreme izlaska: 15.12.2022. (08:55)         400,00 RSD |
|                                                                             | Batočina - Beograd         Br. računa: 150/2023-web         O Reklamacija         400,00 RSD           Plaćen         Vreme ulaska: 15.12.2022. (13:26)         Vreme izlaska: 15.12.2022. (14:04)         400,00 RSD                                             |
|                                                                             | Śimanovci - Ruma         Br. raćuna: 141/2023-web         O Reklamacija         150,00 RSD           Plaćen         Vreme ulaska: 10.12.2022. (10:58)         150,00 RSD                                                                                          |

Ukoliko korisnik ima primedbu na načinjen prolazak, korisniku je omogućeno da podnese prigovor, tj. Zatraži reklamciju klikom na tekst "Reklamacija".

| Dellano esta Visionia     |                                                |  |
|---------------------------|------------------------------------------------|--|
| leklamacija               | $\times \begin{array}{c} 19 \\ 37 \end{array}$ |  |
| nesite registarsku oznaku |                                                |  |
| Registarska oznaka        |                                                |  |
| nesite razlog reklamacije |                                                |  |
| Unesite opis              |                                                |  |
|                           |                                                |  |
|                           | Zatvori Potvrdi                                |  |

Nakon što korisnik popuni formu, klikom na dugme "Potvrdi" reklamacija se beleži u bazi i korisnik može očekivati odgovor na e-mail adresu koju koristi prilikom logovanja na portal. Ako forma nije pravilno popunjena korisniku će biti prikazane greške.

| Reklamacija                       | × 1             |
|-----------------------------------|-----------------|
| Unesite registarsku oznaku        |                 |
| Registarska oznaka                |                 |
| Unesite razlog reklamacije        |                 |
| Unesite opis                      | O               |
| Polje complaint text je obavezno. |                 |
|                                   | Zatvori Potvrdi |
|                                   |                 |

Ukoliko korisnik nije zadovoljan dobijenim odgovorm na reklamaciju, korisnik takođe ima mogućnost da podnese prigovor na dobijeni odgovor.

| Tag 70660026064 - V<br>Ukupno : 670,00 RSD | /A580IA                                   |                                                                                                    |            |
|--------------------------------------------|-------------------------------------------|----------------------------------------------------------------------------------------------------|------------|
| Doljevac selo - Kuzmin                     | Br. računa: <b>9/2023-web</b><br>Neplaćen | <ul> <li>Reklamacija #3</li> <li>Prigovor ( 0 )</li> <li>Vreme ulaska: 11.02.2023. (04:19)</li> <li>Vreme izlaska: 11.02.2023. (08:37)</li> </ul> | 670,00 RSD |
|                                            |                                           |                                                                                                    |            |

Za podnošenje prigovara potrebno je da korisnik popuni formu koja se pojavljuje nakon što klikne na dugme "Prigovor".

| Prigovor                                                                                                    | $\times$ |
|----------------------------------------------------------------------------------------------------|----------|
| Broj predmeta na koji se odnosi prigovor:                                                                                                    |          |
| <br>Broj predmeta odnosi se na broj pod kojim je zavedena Vaša reklamacija i koji se nalazi u odgovoru koji ste dobili od<br>Prigovori sa pogrešnim ili nepostojećim brojem neće biti uvaženi.                     | nas.     |
| Datum predmeta:                                                                                                    |          |
| mm/dd/yyyy                                                                                                    |          |
| <ul> <li>Odgovor na reklamaciju iznosa naplaćenje putarine uređajem ENP</li> <li>Odgovor na reklamaciju na ispravnost uređaja za ENP</li> <li>Odgovor na prijavu izgubljenog / ukradenog uređaja za ENP</li> </ul> |          |
| Sadržaj prigovora: (navesti jasno razloge prigovora)                                                                                                    |          |
|                                                                                                    |          |
|                                                                                                    |          |
| Zatvori                                                                                                    | otvrdi   |
|                                                                                                    |          |

Ako forma nije popunjena korisniku će biti prikazane greške.

| Svi dd/ppp///pape/                                           |                                                                   | straž    |
|--------------------------------------------------------------|-------------------------------------------------------------------|----------|
| Prigovor                                                     | >                                                                 | $\times$ |
| Broj predmeta na koji se odnosi prigovor:                    |                                                                   |          |
|                                                              | 0                                                                 |          |
| Polje Broj predmeta je obavezno.                             |                                                                   |          |
| Broj predmeta odnosi se na broj pod kojim je zavedena Vaša   | i reklamacija i koji se nalazi u odgovoru koji ste dobili od nas. |          |
| Prigovori sa pogrešnim ili nepostojećim brojem neće biti uva | uženi.                                                            |          |
| Datum predmeta:                                              |                                                                   |          |
| mm/dd/yyyy                                                   |                                                                   |          |
| Polje Datum predmeta je obavezno.                            |                                                                   |          |
| Predmet prigovora:                                           |                                                                   |          |
| Polje Predmet prigovora je obavezno.                         |                                                                   |          |
| Odgovor na reklamaciju iznosa naplaćenje putari              | ne uređajem ENP                                                   |          |
| 🔲 Polje Predmet prigovora je obavezno.                       |                                                                   |          |
| Odgovor na reklamaciju na ispravnost uređaja za              | ENP                                                               |          |
| Polje Predmet prigovora je obavezno.                         |                                                                   |          |
| Odgovor na prijavu izgubljenog / ukradenog ured              | Jaja za ENP                                                       |          |
| Sadržaj prigovora: (navesti jasno razloge prigovo            | ra)                                                               |          |
|                                                              | 0                                                                 |          |
|                                                              |                                                                   |          |
|                                                              |                                                                   |          |
|                                                              |                                                                   | ~        |
| Polje Sadržaj prigovora je obavezno.                         |                                                                   |          |
|                                                              |                                                                   |          |
|                                                              | Zatvori Potvrdi                                                   |          |
|                                                              |                                                                   |          |

Kartice za plaćanje: Klikom na karticu "Kartice", otvara se forma "Moje kartice" gde korisnik ima uvid u bankovne kartice koje su vezane za njegov profil.

| Profil korisnika         | Kartice               |                             |
|--------------------------|-----------------------|-----------------------------|
| Računi Storija prolazaka | Moje kartice          |                             |
| 🖬 Kartice                |                       | ❷ Postavi kao podrazumevano |
| 👄 Tagovi                 | **** **** **** 7780   |                             |
| <                        | Datum isteka: 04/2023 | 節                           |
|                          | VISA                  | ❷ Podrazumevano             |
|                          | **** **** **** 7890   |                             |
|                          | Datum Isteka: 04/2023 |                             |
|                          |                       | Dodaj karticu               |

Moguće je dodavanje i brisanje kartice. Jedna kartica mora biti vezana za korisnika i nju je nemoguce obrisati.

Klikom na dugme "Dodaj karticu" korisnik se redirektuje na IPG za dodavanje kartice, gde korisnik moze dodati novu karticu.

| 1921                                              |                                                                                                    |
|---------------------------------------------------|----------------------------------------------------------------------------------------------------|
| Podaci o kupovini                                 |                                                                                                    |
| Trgovac<br>Adresa IPM<br>Iznos<br>Broj narudžbine | http://shop.testsite.com<br>RSD 0,00<br>b78392b4d99d                                                                                                    |
| Podaci o kartici                                  |                                                                                                    |
|                                                   |                                                                                                    |
| Prihvaćeni Brendovi                               | VISA 🜒 🛄                                                                                                    |
| Broj kartice                                      | and the second second se |
| Ime korisnika                                     | Đorđe Petrović                                                                                                    |
| Datum isteka                                      | 12 \$ 2024 \$                                                                                                    |
| CVV2/CVC2                                         | BANK sigurnosni kod na polećini kartice                                                                                                    |
|                                                   | Potvrdjujem procesiranje podataka                                                                                                    |
|                                                   | Odustani Potvrdi                                                                                                    |

Nije moguće dodati istu karticu vise puta.

Pregled TAG uređaja: Klikom na karticu "Tagovi" otvara se forma gde su prikazane informacije o tagovima, kojoj kategoriji vozila pripadaju i njihov status.

|                      |                        |               |          | Izlaz |
|----------------------|------------------------|---------------|----------|-------|
| Profil korisnika     | Moji tagovi            |               |          |       |
| Računi               |                        |               |          |       |
| 🕓 Istorija prolazaka | 11555555551<br>KG713VX | IV kategorija | Formiran |       |
| 👄 Tagovi             | 92346100875<br>KG713VX | IV kategorija | Formiran |       |
|                      | 11666666661<br>KG713VX | IV kategorija | Formiran |       |
|                      | Dodaj tag              |               |          |       |

U ovoj formi korisnik moze dodati novi tag, klikom na dugme "Dodaj tag" otvara se forma za dodavanje taga. U toj formi obavezno je uneti serijski broj taga i verifikacioni kod (verifikacioni kod je registarska oznaka vozila).

| Računi     |                                                                                                    |    |
|------------|----------------------------------------------------------------------------------------------------|----|
| 🕓 Istorija | Dodavanje taga                                                                                                    | ×  |
| Kartice    | Registracija ENP/TAG uređaja                                                                                                    |    |
| 🖨 Tagovi   | <ul> <li>Molimo vas da unesete registarksu oznaku. Verifikacioni kod je registracija.</li> <li>Nakon uspešno izvršene registracije, Vaš uređaj za ENP biće aktiviran u roku od 24 časa.</li> <li>Sva polja su obavezna</li> </ul> |    |
|            | Serijski broj                                                                                                    |    |
|            | Unesite serijski broj                                                                                                    |    |
|            | Verifikacioni kod                                                                                                    |    |
|            | Unesite verifikacioni kod                                                                                                    |    |
|            | Zatvori                                                                                                    | di |
|            |                                                                                                    |    |
|            |                                                                                                    |    |
|            |                                                                                                    |    |

U sličaju da je unesen samo verifikacioni kod a serijski broj ne, ili unesen serijski broj a verifikacioni kod nije, ispiše se poruka da su obavezna oba polja

| Dodavanje taga                                                                                                    | × |
|----------------------------------------------------------------------------------------------------|---|
| Registracija ENP/TAG uređaja                                                                                                    |   |
| * Molimo vas da unesete registarksu oznaku. Verifikacioni kod je registracija.<br>*Nakon uspešno izvršene registracije, Vaš uređaj za ENP biće aktiviran u roku od 24 časa.<br>* Sva polja su obavezna |   |
| Serijski broj                                                                                                    |   |
| Unesite serijski broj                                                                                                    | • |
| Polje Serijski broj je obavezno.<br>Verifikacioni kod                                                                                                    |   |
| PA446XN                                                                                                    | 0 |
|                                                                                                    |   |

Ako korisnik pokuša da unese tag koji je vezan za drugog korisnika, ispiše se poruka "Uređaj trenutno ne može biti izdat".

| Dodavanje taga                                                                                                    | ×               |
|----------------------------------------------------------------------------------------------------|-----------------|
| Registracija ENP/TAG uređaja                                                                                                    |                 |
| <ul> <li>Molimo vas da unesete registarksu oznaku. Verifikacioni kod je registracija.</li> <li>Nakon uspešno izvršene registracije, Vaš uređaj za ENP biće aktiviran u roku od 24 časa.</li> <li>Sva polja su obavezna</li> </ul> |                 |
| Serijski broj                                                                                                    |                 |
| 80523169047                                                                                                    |                 |
| Verifikacioni kod                                                                                                    |                 |
| BG340SV                                                                                                    | •               |
| Uređaj trenutno ne može biti izdat.                                                                                                    |                 |
|                                                                                                    | Zatvori Potvrdi |

U slučaju kada su serijski broj taga i registarska oznaka (verifikacioni kod) uneti ispravno, klikom na dugme potvrdi ispiše se poruka "Podaci su sačuvani".

| Dodavanje taga                                                                                                    | × |
|----------------------------------------------------------------------------------------------------|---|
| Registracija ENP/TAG uređaja                                                                                                    |   |
| * Molimo vas da unesete registarksu oznaku. Verifikacioni kod je registracija.<br>*Nakon uspešno izvršene registracije, Vaš uređaj za ENP biće aktiviran u roku od 24 časa.<br>* Sva polja su obavezna |   |
| Serijski broj                                                                                                    |   |
| 19580073462                                                                                                    |   |
| Verifikacioni kod                                                                                                    |   |
| PA446XN                                                                                                    |   |
| Podaci su sačuvani.                                                                                                    |   |
|                                                                                                    |   |

Tag je poslat na verifikaciju i u sekciji "Tagovi" prikaže se status "Čeka verifikaciju".

| OPEN ETC<br>BALKAN                            |                        |                                 |
|-----------------------------------------------|------------------------|---------------------------------|
| Profil korisnika                              | Moji tagovi            |                                 |
| 🗐 Računi                                      |                        |                                 |
| © Istorija prolazaka<br>➡ Kartice<br>➡ Tagovi | 1155555555<br>KG713VX  | IV kategorija Formiran          |
|                                               | 92346100875<br>KG713VX | IV kategorija Formiran          |
|                                               | 19580073462<br>PA446XN | II kategorija Čeka verifikaciju |
|                                               | 11666666661<br>KG713VX | IV kategorija Formiran          |
|                                               | Dodaj tag              |                                 |

#### Naplata ostvarenih transakcija

Nakon što je korisnik uspešno registrovao svoj TAG uređaj sistem postavlja taj uređaj na BELU listu u bazi JPPS-a i TAG se može regularno koristiti.

OPEN BALKAN portal na dnevnom nivou iz baze JPPS-a povlači specifikaciju potrošnje za TAG uređaj i kreira račun. Po kreiranom računu pokreće se sistem naplata sa registrovane kartice i na korisnički email šalje status izvršene transakcije.

U slučaju da naplata nije uspela nakon nekoliko pokušaja, TAG uređaj se stavlja na SILVER listu do izmirenja dugovanja.